# In 3 Schritten zur E-Zustellung

Ab 1.12.2019 ist mit elektronischen Zustellungen seitens der Behörden in den Postkorb Ihres Unternehmens im Unternehmensserviceportal (USP) zu rechnen.

Um an der E-Zustellung teilzunehmen, sind folgende 3 Schritte zu setzen:

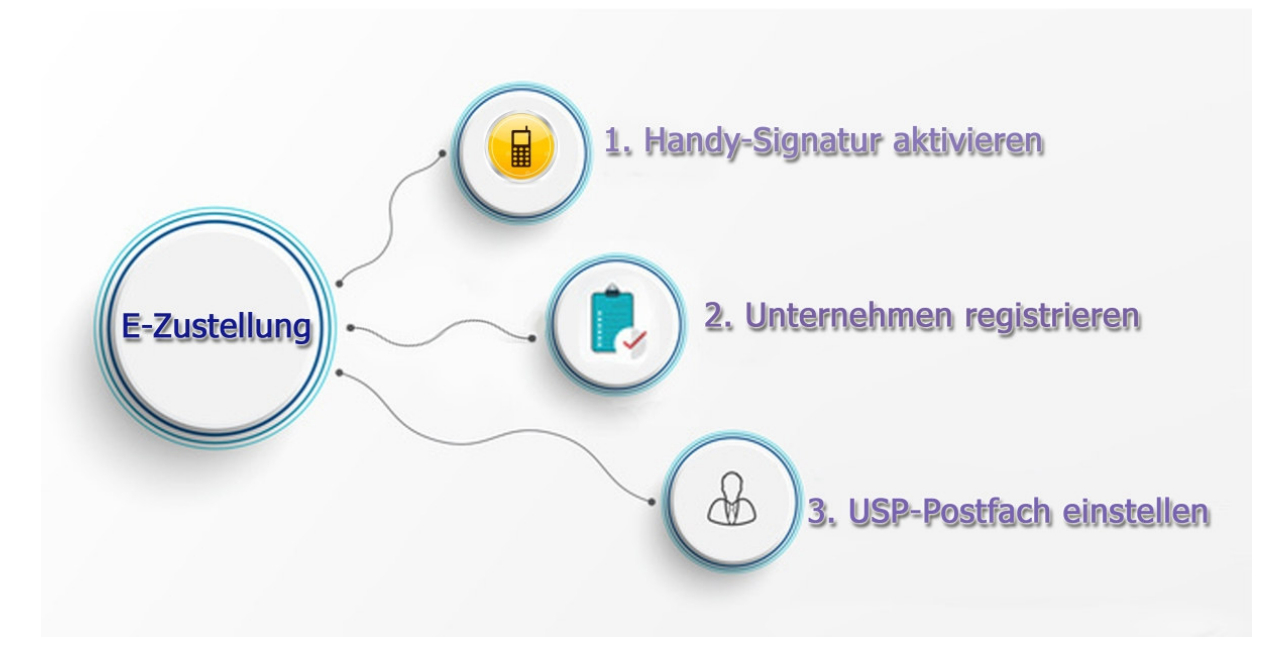

#### 1.Schritt: Handy-Signatur aktivieren

Um E-Zustellungen empfangen zu können, ist eine Authentifizierung erforderlich. Diese erfolgt am besten über die Handy-Signatur. Falls Sie noch keine Handy-Signatur besitzen, erhalten Sie diese auf eine der folgenden 3 Arten:

- mit Ihren **FinanzOnline Zugangsdaten**: melden Sie sich bei FinanzOnline an und wählen weiter unten "Handy-Signatur und Bürgerkarte aktivieren". Binnen weniger Tage erhalten Sie einen Brief mit Aktivierungscode und Freischalte-PIN per Post, mit denen Sie die Aktivierung Ihrer Handy-Signatur abschließen.

|                                                      | https://finanzonline.bmf.gv.at/fon/login.do                                                                           |                      |
|------------------------------------------------------|----------------------------------------------------------------------------------------------------|----------------------|
| Aktuelle News                                        | s                                                                                                    |                      |
| 28.10.2019                                           | Information zu den Benachrichtigungen über die Vierteljahresfälligkeiten                                              |                      |
| Letzter Einstie<br>Ihr letzter Eins<br>Aktivierung H | eg<br>istieg bzw. Einstiegsversuch in das Verfahren FinanzOnline erfolgte am: 16.09<br>landy-Signatur und Bürgerkarte | 2019 um 19.37 U      |
|                                                      | Online-Aktivierung der Handy-Signatur und Bü<br>Informationen zur Handy-Signatur und Bürgerl                          | irgerkarte.<br>karte |
| Handy-Sign                                           | natur und Bürgerkarte aktivieren                                                                                      |                      |

- 2.Möglichkeit mittels einmaliger **Onlinebanking-Überweisung**: die Identifizierung gemäß Bankwesengesetz erfolgt hierbei mittels Überweisung.

Im ersten Schritt sind € 6 von einem österreichischen Bankkonto, **DAS AUF IHREN NAMEN LAUTEN MUSS**, zu überweisen:

| BriefButler Einfach sicher senden!                                                                                                    |
|----------------------------------------------------------------------------------------------------|
| Was ich für Sie tun kann Wussten Sie schon?                                                                                                    |
| Jetzt Handy-Signatur einfach online aktivieren                                                                                                    |
| Die Kosten für die Aktivierung betragen einmalig 6,- Euro (inkl. Ust.). Diese Kosten sind Verwaltungskosten, u.a. für Druck- Porto und Versand des Freischalte-PIN. Die Verwendung der<br>Handy-Signatur, sowie das Signieren von Dokumenten ist für Sie kostenfrei.                                                                                                    |
| Die Online-Aktivierung ist nur für alleinige Inhaber einer Kontos möglich, welches eindeutig auf den Namen des Antragstellers lautet.                                                                                                    |
| Alternativ können Sie Ihre Handy-Signatur auch persönlich in einer Registrierungsstelle kostenlos aktivieren lassen.                                                                                                    |
| Schritt 1: Aktivierung starten                                                                                                    |
| Klicken Sie bitte auf den Button "1. Aktivierung starten".<br>Geben Sie danach die erforderlichen Daten ein.<br>Per Brief sende ich Ihnen einige Werktage nach Eingang der Zahlung Ihren Freischalte-PIN.                                                                                                    |
| 1. Aktivierung starten »                                                                                                    |
| Schritt 2: Aktivierung abschließen                                                                                                    |
| Klicken Sie bitte auf den Button "2. Aktivierung abschließen".<br>Danach geben Sie Ihren Aktivierungscode und den von mir an Sie übermittelten Freischalte-PIN ein.<br>Nun können Sie die Handy-Signatur als Bürgerkarte über Ihr Mobiltelefon nutzen.<br>Als kleines Dankeschön erhalten Sie einen Gutschein-Code für den Gratis-Versand von 5 elektronischen Einschreibe-Briefen. |
| 2. Aktivierung abschließen                                                                                                    |
|                                                                                                    |

Über den Postweg erhalten Sie den Einmalcode, mit dem Sie im Schritt 2 Ihre Handy-Signatur aktivieren können.

Mehr dazu erfahren Sie auf <u>www.briefbutler.at</u>, wo Sie mit der Schaltfläche "**MEINE HANDY-SIGNATUR VON ZUHAUSE AKTIVIEREN**" Ihre Handy-Signatur einrichten können.

| Meine Ha<br>Signatur | andy-      |
|----------------------|------------|
| von zu Hause aktiv   | ieren.     |
|                      |            |
|                      | Aktivieren |
|                      |            |
|                      |            |

Aktuell ist kein Smart-Phone nötig, sondern nur ein Handy, das SMS-Nachrichten empfangen kann. Nach der Registrierung Ihrer Handy-Signatur gibt es alternativ zum Einstieg via Handy-Signatur-SMS auch die Handy-Signatur-App von A-Trust für Android- und IPhone-Smartphones.

- 3.Weg zur Handy-Signatur **persönlich in einer Registrierungsstelle**: z.B. im Finanzamt oder in den Bezirksstellen der WKO. Für die Registrierung ist in der Regel keine Voranmeldung erforderlich. Bitte nehmen Sie einen gültigen amtlichen Lichtbildausweis (z.B. Personalausweis oder Reisepass) und Ihr Handy mit.

# 2. Schritt: Registrierung am Unternehmensserviceportal (USP)

Zur Abholung von E-Zustellungen muss das Unternehmen am USP registriert sein.

Die Registrierung ist am einfachsten mit der Handy-Signatur möglich. Gehen Sie auf die Webseite <u>www.usp.gv.at</u> und klicken Sie dort oben auf **ANMELDEN**.

|                               |                                           |                                                  |                     |                                         | Anmelden > Registrieren               |     |
|-------------------------------|-------------------------------------------|--------------------------------------------------|---------------------|-----------------------------------------|---------------------------------------|-----|
|                               | Formulare<br>Online Verfahren<br>Behörden | Gesetzliche<br>Neuerungen<br>Experteninformation | Alle Themen<br>News | Lexikon<br>Hilfe / Sitemap<br>Impressum | <ul> <li>SS-Feeds</li> <li></li></ul> | 235 |
| UNTERNEHMENSSERVICE<br>PORTAL | 3                                         | E                                                |                     | and the second                          |                                       | 尔   |
| Q Suche                       | Home                                      |                                                  |                     |                                         |                                       |     |
| Gründung                      | HINWEIS:                                  |                                                  |                     |                                         | USP Service Center                    |     |

Es öffnet sich ein Fenster, in dem Sie sich mittels Handy-Signatur beim USP anmelden können:

| UNTERNEHMENS <b>SERVICE</b><br>PORTAL |            |
|---------------------------------------|------------|
| Anmeldung mit Handysignatu            | ır         |
|                                       |            |
| Mobiltelefonnummer                    |            |
| +436761234567                         | <b>@</b> ] |
| Signatur Passwort                     |            |
| Eigenes Fenster                       | ren        |

Anschließend führt Sie die USP-Webseite durch die weiteren Schritte zur Registrierung Ihres Unternehmens.

Falls Sie mehr als ein Unternehmen haben, beginnt die Registrierung mit der Wahl Ihres Unternehmens und danach kommen Sie auf die USP-Übersichtsseite:

| Unternehmen auswählen                                                                                                    | USP Service Center                         |
|----------------------------------------------------------------------------------------------------|--------------------------------------------|
| Bitte wählen Sie das Unternehmen aus, für das Sie<br>jetzt tätig werden wollen.                                                                               | > Antworten auf häufige Frage<br>> Kontakt |
| <ul> <li><firmenname_1><br/>PLZ Ort<br/>Teilnehmer: <teilnehmerkennung1><br/>Benutzer: <benutzer1></benutzer1></teilnehmerkennung1></firmenname_1></li> </ul> |                                            |
| C <firmenname_2><br/>PLZ Ort<br/>Teilnehmer: <teilnehmerkennung2><br/>Benutzer: <benutzer2></benutzer2></teilnehmerkennung2></firmenname_2>                   |                                            |

Wenn Sie nur ein Unternehmen führen, kommen Sie nach der Anmeldung direkt auf die Übersichtsseite des USP. Beim ersten Einstieg macht Sie ein gelber Hinweisblock darauf aufmerksam, falls Ihr Unternehmen noch nicht beim USP registriert ist. Wenn Sie diesen gelben Hinweis nicht sehen, ist Ihr Unternehmen schon beim USP registriert (z.B. auf Grund Ihres FinanzOnline-Zugangs) und Sie können direkt beim 3. Schritt weiterlesen auf Seite 6.

Falls Sie den gelben Hinweis über die noch fehlende Registrierung sehen, klicken Sie dort auf "**UNTERNEHMEN REGISTRIEREN**":

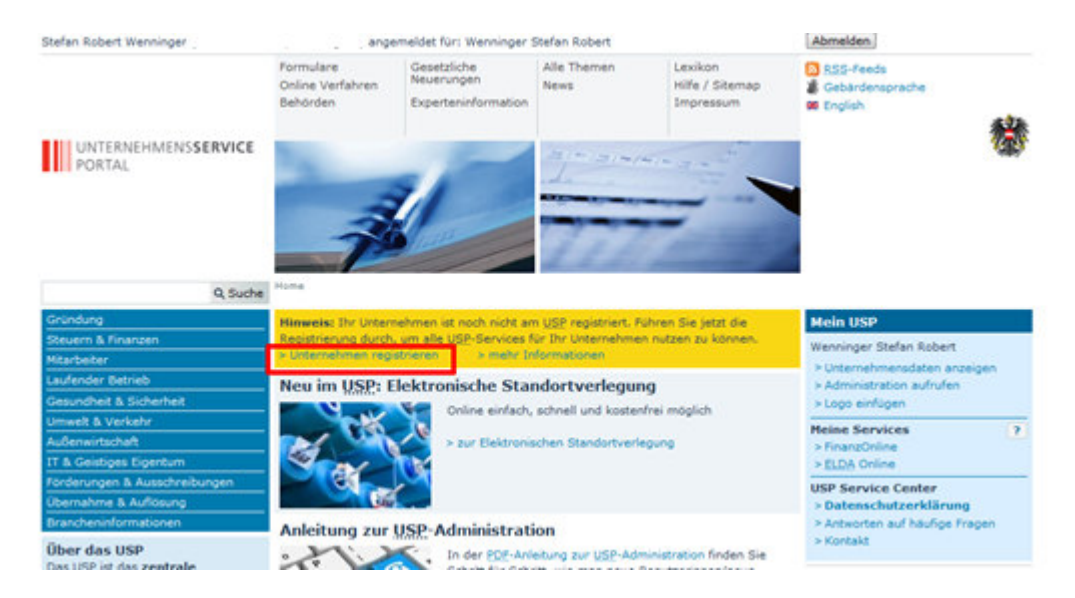

Es öffnet sich ein Fenster mit dem auf Ihren Namen geführten Unternehmen. Wenn Sie ein/e Einzelunternehmer/in sind, lautet das Unternehmen auf Ihren Namen, ansonsten sehen Sie Ihren Firmennamen. Sie können auf **WEITER** klicken:

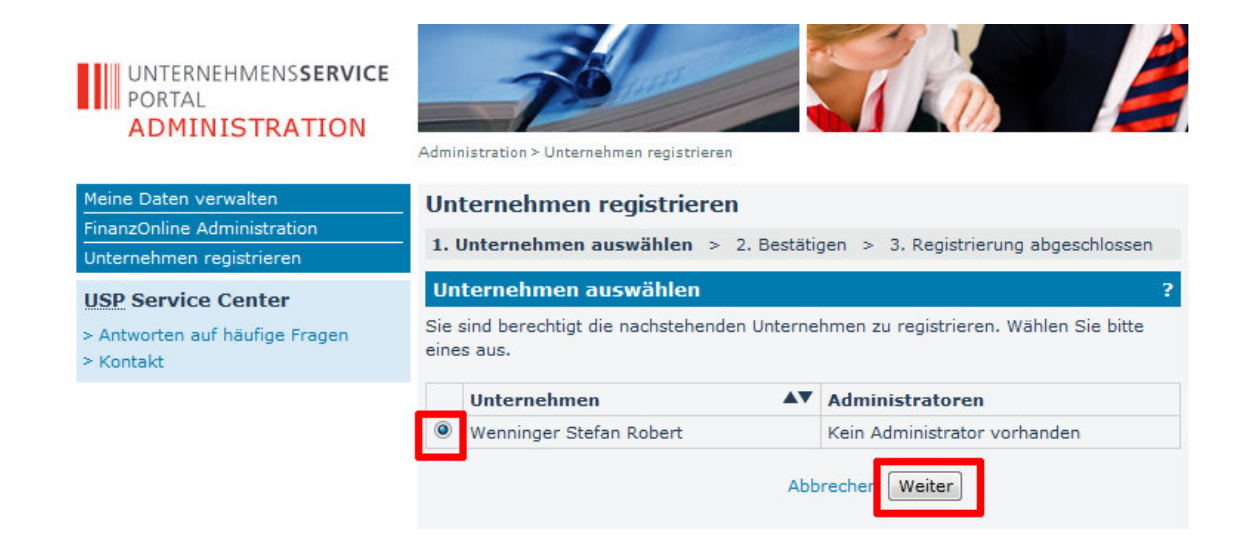

Im Folgefenster bestätigen Sie Ihre Registrierung noch einmal mit WEITER.

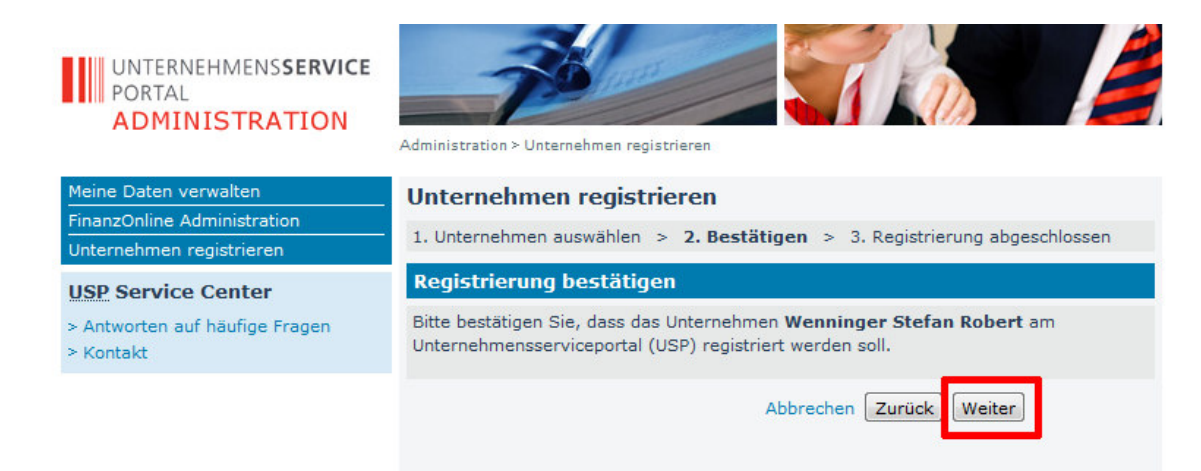

Anschließend ist Ihre Registrierung abgeschlossen und Sie können mit Klick auf **FENSTER SCHLIESSEN** zum Hauptfenster des USP zurückkehren:

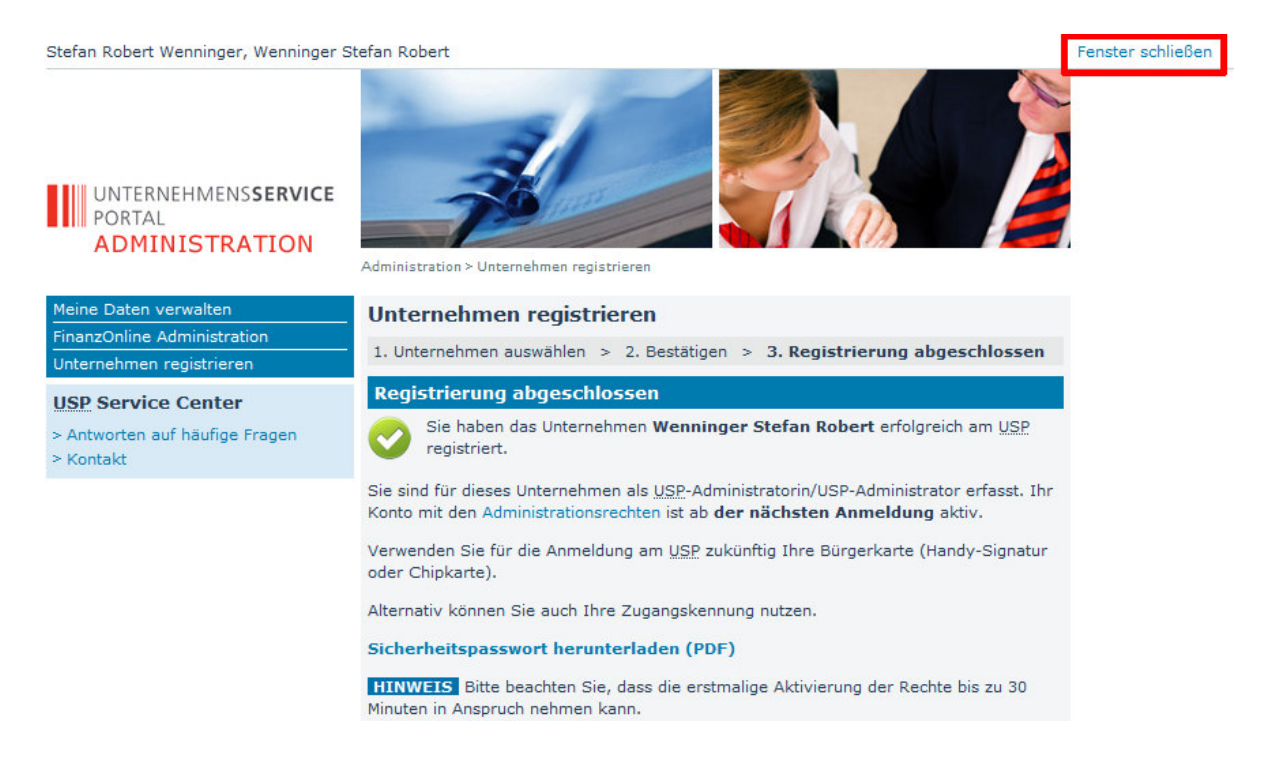

Da die "**Mein Postkorb**"-Funktion (E-Zustellung im USP) erst nach 10 bis 30 Minuten freigeschalten wird und zudem ein Neueinstieg beim USP notwendig ist, sollten Sie sich nun vom USP abmelden, indem Sie im Hauptfenster oben rechts auf **ABMELDEN** klicken.

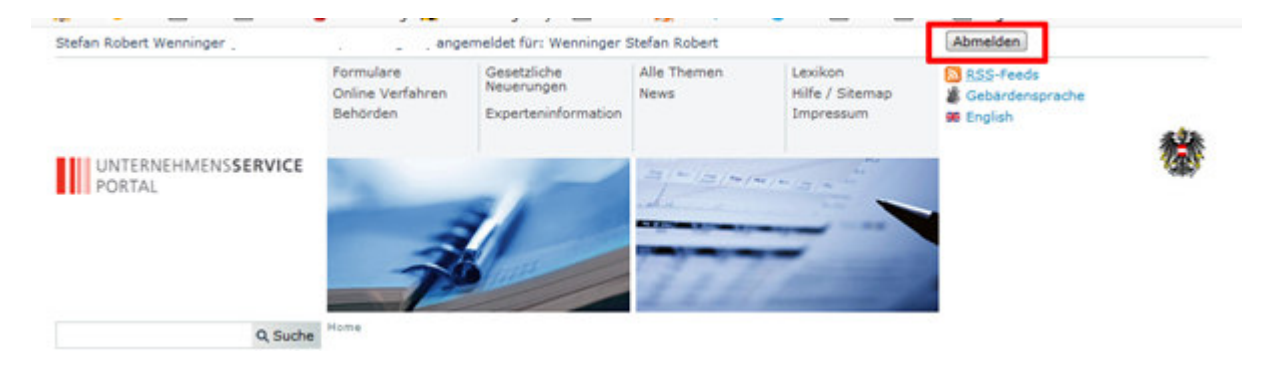

## 3. USP-Postfach einstellen

Wenn Sie sich nach 30 Minuten erneut beim USP anmelden, sehen Sie im rechten Bereich **MEINE SERVICES**, dass nun mehr Funktionen freigeschalten sind - darunter auch **MEIN POSTKORB**:

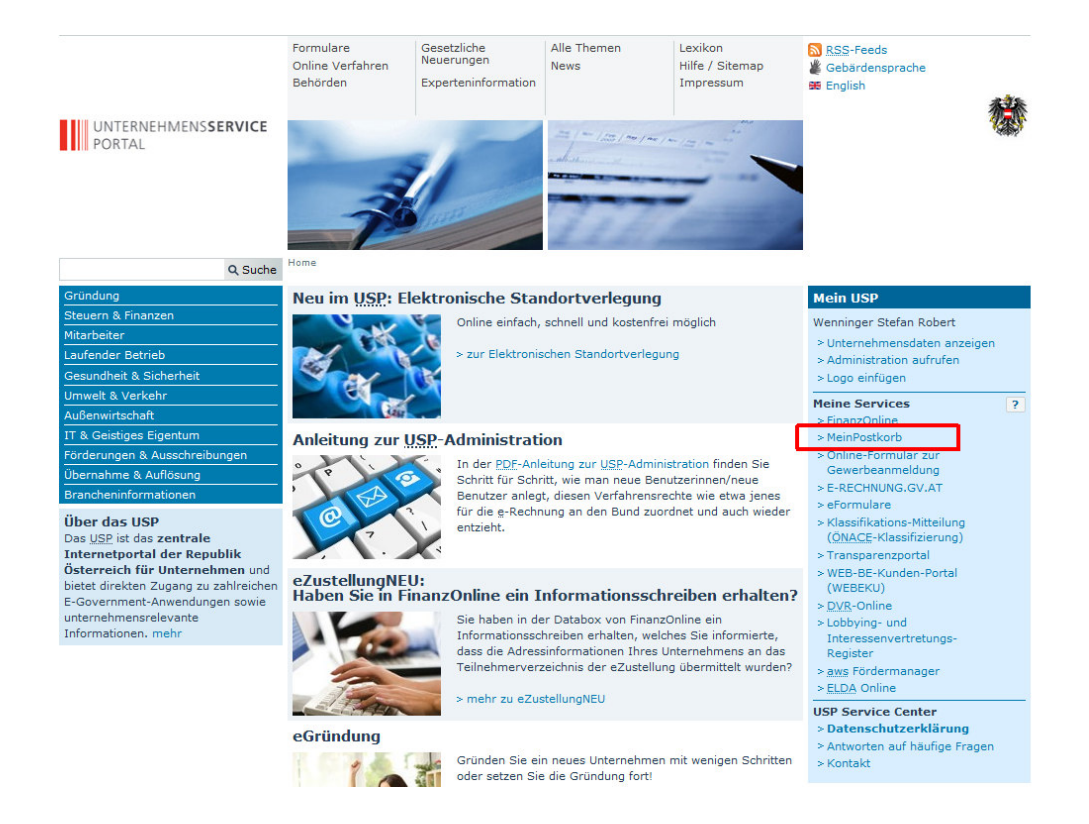

Wenn Sie diesen "**Mein Postkorb**" anklicken, öffnet sich ein Fenster, indem Sie die Zustimmung **Annehmen**, "dass die Identifikation und Authentifikation im Zusammenhang mit der Abholung von elektronischen Zusendungen mittels einer automatisiert ausgelösten elektronischen Signatur im Sinne des § 35 Absatz 3, dritter Satz, Zustellgesetz erfolgt". (Gemeint ist damit Ihre Handy-Signatur.)

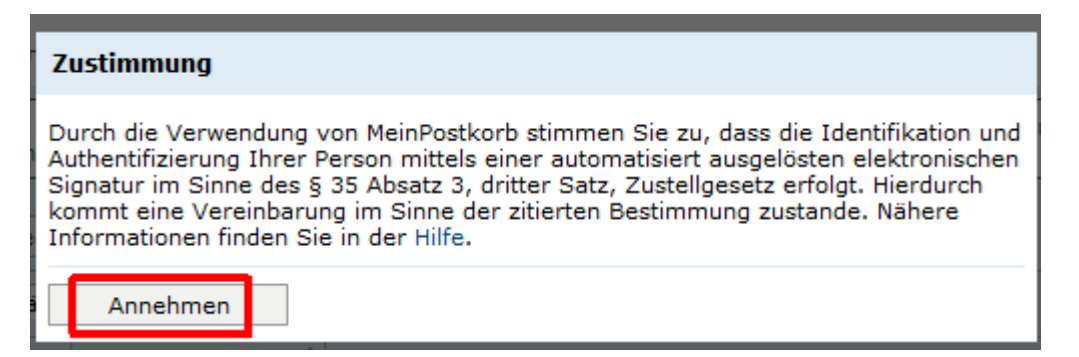

# 3.1 Emailadresse hinterlegen zur Benachrichtigung von E-Zustellungen

Da die meisten Unternehmen in der Regel im USP noch keine Email-Adresse hinterlegt haben, bietet Ihnen das USP diese Möglichkeit, damit Sie über neue E-Zustellungen per Email benachrichtigt werden. In der Regel fordert Sie das USP zur Hinterlegung der Email-Adresse beim ersten Einstieg automatisch auf.

Sie geben dazu zuerst Ihre gewünschte Email-Adresse ein und setzen dann die Häkchenfelder für Ihre Einwilligung:

- **privatrechtliche Zusendungen**: dies Häkchenfeld müssen Sie nicht aktivieren, außer Sie wollen die e-Briefservice-Funktion der Österreichischen Post AG direkt über Ihr USP-Postfach abwickeln.

- **die Verarbeitung meiner personenbezogenen Daten**: dieses Häkchenfeld müssen Sie aktivieren, damit Sie per Email von neuen E-Zustellungen verständigt werden.

# Benutzerkonto registrieren

#### Verständigung per E-Mail

Mit der Registrierung melden Sie Ihr Unternehmen für die elektronische Zustellung von Behördenschreiben 1 an.

Für die Einrichtung des elektronischen Postfachs ist die Hinterlegung einer E-Mail-Adresse notwendig, an die eine Verständigung über den Eingang von neuen Nachrichten im Postfach geschickt wird.

Bitte geben Sie im dafür vorgesehenen Eingabefeld eine gültige E-Mail-Adresse ein. Wir senden umgehend eine E-Mail mit Aktivierungslink an diese E-Mail-Adresse. Nach dessen Aktivierung ist die Registrierung zur elektronischen Zustellung abgeschlossen.

E-Mail-Adresse: \*

| Einwilligung                                                                                                    |                                                                                                    |
|----------------------------------------------------------------------------------------------------|----------------------------------------------------------------------------------------------------|
| 📄 Hiermit stimme io                                                                                                    | :h der Anzeige von privatrechtlichen Zusendungen zu. 🚺                                                                                                    |
| Ich willige in die V<br>Identifikationsme<br>Zustellung durch<br>Ø Behörden und and<br>Meine Zustimmur<br>für die Verarbeitu<br>Ich nehme zur Ke<br>Zustellprofil wider | Verarbeitung meiner personenbezogenen Daten, nämlich<br>rkmale und Nutzungsverhalten, zum Zweck der elektronischen<br>das Bundesministerium für Digitalisierung und Wirtschaftsstandort für<br>dere Stellen, die an der elektronischen Zustellung teilnehmen, ein.<br>ng erstreckt sich soweit, als nicht ohnehin eine gesetzliche Grundlage<br>ing meiner personenbezogenen Daten (bspw. Zustellgesetz) besteht.<br>enntnis, dass ich meine Zustimmung jederzeit in meinem persönlichen<br>rrufen kann. Nähere Informationen finden Sie in |

Nach dem Klick auf **ABSENDEN** erhalten Sie im nächsten Fenster die Information, dass Sie einen Aktivierungslink in Ihr Emailfach zugesandt bekommen haben.

| Benutzerkonto registrieren                                                                                                    |           |
|----------------------------------------------------------------------------------------------------|-----------|
| Zusammenfassung                                                                                                    |           |
| Registrierte E-Mail-Adresse:                                                                                                    |           |
| Zustimmung zur Anzeige von privatrechtlichen Zusendungen: Nein                                                                                                    |           |
| Eine E-Mail inklusive Bestätigungslink wurde an die eingegebene E-Mail-Adresse versendet. Bitte überprüfe<br>betreffende E-Mail-Postfach auf neue Nachrichten und aktivieren Sie die E-Mail-Adresse über den im E-Mail<br>hinterlegten Aktivierungslink. | n Sie das |
| HINWEIS In der USP-Administration können Sie Ihre hinterlegten E-Mail-Adressen jederzeit einsehen un                                                                                                    | d ändern. |
|                                                                                                    |           |

# Öffnen Sie Ihr Email-Postfach und klicken Sie darin auf den blauen Link "EMAIL-ADRESSE BESTÄTIGEN":

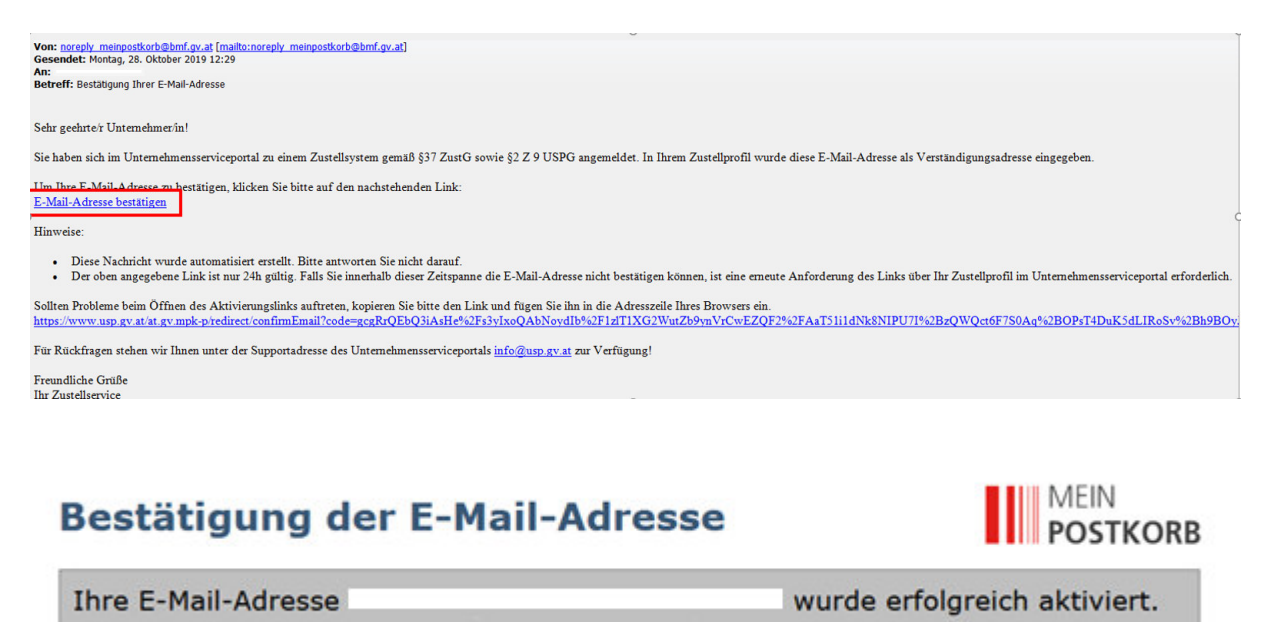

Danach ist Ihre Email-Adresse in der USP-Zustellung hinterlegt und Sie können auf Seite 10 weiterlesen.

Sollte das USP die Hinterlegung einer Email-Adresse nicht automatisch vorschlagen, können Sie diese Einstellung auch manuell aufrufen: klicken Sie dazu auf der USP-Hauptseite oben rechts auf ADMINISTRATION AUFRUFEN.

| Mein USP                     |  |  |
|------------------------------|--|--|
|                              |  |  |
|                              |  |  |
| > Unternehmensdaten anzeigen |  |  |
| > Administration aufrufen    |  |  |
| > Logo einfügen              |  |  |

Im Bereich **ZUSTELLPROFIL VERWALTEN** können Sie mit dem Unterpunkt **UNTERNEHMENSVERSTÄNDIGUNGEN** die aktuellen Email-Adressen einsehen und neue Email-**Adressen hinzufügen:** 

| Meine Daten verwalten                                | Unternehmens                                                               | verständigunge                                                           | n                                                                                    |                                      |  |
|------------------------------------------------------|----------------------------------------------------------------------------|--------------------------------------------------------------------------|--------------------------------------------------------------------------------------|--------------------------------------|--|
| Verfahrensrechte verwalten                           | Verständigung per F-Mail                                                   |                                                                          |                                                                                      |                                      |  |
| Benutzerkonten verwalten                             | Aktivierte E-Mail-Adressen dienen der Verständigung über neue Nachrichten. |                                                                          |                                                                                      |                                      |  |
| Webservicekonten verwalten                           |                                                                            |                                                                          |                                                                                      |                                      |  |
| FinanzOnline Administration                          | E-Mail-Adresse                                                             | 1                                                                        |                                                                                      |                                      |  |
| Unternehmen registrieren                             |                                                                            | 1                                                                        | A.W.                                                                                 |                                      |  |
| Zustellprofil verwalten                              | Aktion E-Mail-A                                                            | dresse                                                                   | <b>A</b> V                                                                           | Status A                             |  |
| Mein Profil                                          |                                                                            |                                                                          |                                                                                      | Aktiviert                            |  |
| Unternehmensverständigunger                          | E-Mail-Adrosco                                                             | n hinzufügon                                                             |                                                                                      |                                      |  |
| Postfach auflösen                                    | L-Mail-Adresser                                                            | rimzurugen                                                               |                                                                                      |                                      |  |
| USP Service Center<br>> Antworten auf häufige Fragen | Bitte geben Sie im da<br>führen Sie anschließe<br>Bestätigungslink an o    | afür vorgesehenen Ein<br>end deren Aktivierung<br>lie eingegebene E-Mail | gabefeld eine gültige E-Mail-/<br>durch. Hierzu wird Ihnen ein<br>-Adresse gesendet. | Adresse ein und<br>e E-Mail inklusiv |  |
| > Kontakt                                            |                                                                            | E-Mail-Adresse: *                                                        |                                                                                      |                                      |  |
|                                                      |                                                                            | Adresse                                                                  | hinzufügen                                                                           |                                      |  |

Sobald Sie die Email-Adresse ausgefüllt haben und auf die Schaltfläche ADRESSE HINZUFÜGEN geklickt haben, kommen die auf Seite 7 und 8 beschriebenen Abfragen.

Danach ist Ihre Email-Adresse im USP hinterlegt und Sie werden von neuen E-Zustellungen per Email informiert.

# 3.2 Weitere Einstellungen zum USP-Postfach

Klicken Sie auf der USP-Hauptseite oben rechts auf "**Mein Postkorb**", wodurch sich Ihr USP-Postkorb öffnet:

|                             | Home > Posteingang                                                                                                |       |
|-----------------------------|----------------------------------------------------------------------------------------------------|-------|
| Systemordner<br>Posteingang | Aktualisieren Sie jetzt ganz einfach Ihre Anmeldeinformationen, um nachweisliche Zustellungen erhalten zu können! |       |
| Erledigt                    |                                                                                                    |       |
| Papierkorb                  | löschen erledigen                                                                                                 | lilfe |
|                             | Filter: Bitte wählen Sie aus 💌                                                                                    |       |
|                             | Datum V Absender V Betreff                                                                                        | P     |
|                             | Seit                                                                                                    | e 1   |

Wenn Sie sich mittels Handy-Signatur im USP angemeldet haben, bekommen Sie in Ihrem Postkorb den grünen Hinweis, dass Sie auch **NACHWEISLICHE ZUSTELLUNGEN** (behördliche RSa und RSb-Briefe) direkt in Ihrem USP-Postkorb empfangen können. Wenn Sie dies möchten, klicken Sie in Ihrem Postkorb auf JETZT UPGRADEN.

Im Folgefenster "Aktualisierung des Zustellprofils" geben Sie durch Aktivieren des Häkchenfeldes die Einwilligung, dass auch **RSa und RSb-Briefe** direkt in Ihr USP-Postfach zugestellt werden. Speichern Sie diese Einstellung mit Klick auf "**AKTUALISIERUNG DURCHFÜHREN**".

| MEIN<br>POSTKORB                  |                                                                                                    |
|-----------------------------------|----------------------------------------------------------------------------------------------------|
| Einstellungen                     | Aktualisierung des Zustellprofils                                                                                                    |
| Augemein<br>Automatische Abholung | Verständigung per E-Mail                                                                                                    |
| Aktualisierung<br>Verständigungen | -<br>Für die Aktualisierung Ihres Zustellprofils ist die Verifizierung Ihrer hinterlegten Verständigungsadresse notwendig, an die im<br>Falle einer neuen Nachricht in MeinPostkorb eine Verständigung per E-Mail übermittelt wird.                                                                                                    |
| Dateiformate                      | An folgende E-Mail-Adressen wird eine E-Mail mit Aktivierungslink übermittelt. Nach erfolgreicher Aktivierung ist der Upgrade<br>Ihres Zustellprofils abgeschlossen.                                                                                                    |
| Registrierung löschen             | • stefan.wenninger@simplesoft.at<br>• info@simplesoft.at                                                                                                    |
|                                   | Einwilligung                                                                                                    |
|                                   | ☑ Ich willige in die Verarbeitung meiner personenbezogenen Daten, nämlich Identifikationsmerkmale und Nutzungsdaten, zum Zweck der elektronischen Zustellung durch den jeweiligen Verantwortlichen des öffentlichen Bereichs ein. Meine Zustimmung erstreckt sich soweit, als nicht ohnehin eine gesetzliche Grundlage für die Verarbeitung meiner personenbezogenen Daten (bspw. Zustellgesetz) besteht. Die Zustimmung kann jederzeit im persönlichen Zustellprofil widerrufen werden. N\u00e4here Informationen finden Sie in der Datenschutzerkl\u00e4rung. |
|                                   | Aktualisierung durchführen                                                                                                    |

Wenn Sie wieder in Ihrem USP-Postkorb sind, können Sie mit Klick oben rechts auf **PROFILEINSTELLUNGEN** ein paar wesentliche Einstellungen vornehmen:

| Stefan Robert Wenninger, Wen | ninger Stefan Robert          |                       |                                     | Profileinstellungen abmelden        |
|------------------------------|-------------------------------|-----------------------|-------------------------------------|-------------------------------------|
|                              | Impressum                     |                       | Hilfe                               |                                     |
| MEIN<br>POSTKORB             |                               |                       |                                     | 物                                   |
|                              | Home > Posteingang            |                       |                                     |                                     |
| Systemordner                 | Schon gewusst? Durch die An   | meldung mit Handveign | tur oder Bürgerkerte können Sie si  | sh für die elektronische Zustellung |
| Posteingang                  | von nachweislichen Zustellung | gen registrieren!     | stur oder burgerkarte konnen Sie si | ch fur die elektronische Zusteilung |
| Erledigt                     |                               |                       |                                     |                                     |
| Papierkorb                   | löschen erledigen             |                       |                                     | Hilfe                               |
|                              | Filter: Bitte wählen Sie aus  | 🔻                     |                                     |                                     |
|                              | Datum 😽 Absende               | er 💠 Betreff          |                                     | ♦ 🖉                                 |
|                              |                               |                       |                                     | Seite 1                             |
|                              |                               |                       |                                     |                                     |

Mit Klick im linken **Einstellungen**-Bereich auf **Verständigungen** kommen Sie in die Verwaltung der in Ihrem Postkorb hinterlegten Emailadresse(n):

| Stefan Robert Wenninger, Wer                  | nninger Stefan Robert                               |                                                           |                                                 |                                                              | Posteingang abmeiden                                                           |  |  |
|-----------------------------------------------|-----------------------------------------------------|-----------------------------------------------------------|-------------------------------------------------|--------------------------------------------------------------|--------------------------------------------------------------------------------|--|--|
| MEIN                                          | Impressum                                           | Impressum Hilfe                                           |                                                 |                                                              | *                                                                              |  |  |
| Einstellungen<br>Allgemein<br>Verständigungen | Diese Einstelle<br>Verständig                       | ungen werden erst                                         | mit 01.12.2019 berück                           | sichtigti                                                    | Hife                                                                           |  |  |
| Dateiformate                                  | Verständigu                                         | Verständigungen per E-Mail                                |                                                 |                                                              |                                                                                |  |  |
| Registrierung löschen                         | Aktivierte E-Ma                                     | il-Adressen dienen                                        | der Verständigung übe                           | r neue Nachrichten.                                          |                                                                                |  |  |
|                                               | Aktion                                              | tion E-Mail-Adresse                                       |                                                 | Status                                                       |                                                                                |  |  |
|                                               |                                                     | stefan.wenninger@simplesoft.at                            |                                                 |                                                              | Aktiviert                                                                      |  |  |
|                                               | Bitte geben Sie<br>Hierzu wird Ih<br>Adressen hinte | e im dafür vorgese<br>nen eine E-Mail ir<br>rlegt werden. | henen Eingabefeld ein<br>nkl. LINK an die einge | e E-Mail-Adresse ein und führe<br>gebene Adresse gesendet. E | n anschließend deren Aktivierung durch<br>lei Bedarf können auch mehrere E-Mai |  |  |
|                                               | E-Mail-Adresse                                      | : * info@simplesof                                        | t.at                                            |                                                              |                                                                                |  |  |
|                                               | R                                                   |                                                           |                                                 |                                                              |                                                                                |  |  |
|                                               |                                                     |                                                           |                                                 |                                                              |                                                                                |  |  |

Sie haben die Möglichkeit eine oder mehrere, weitere Emailadressen zu hinterlegen, an die ebenfalls Benachrichtigungen parallel gesandt werden, sobald sich neue Inhalte in Ihrem USP-Postfach befinden.

Sie können hier eine zweite Email-Adresse als Backup hinterlegen, sodass Sie immer über zwei Emailadressen von neuen Zustellungen benachrichtigt werden.

Ganz wichtig: wenn sich Ihre Emailadresse ändert, müssen Sie eine neue, aktuelle Emailadresse hier in Ihren Postfach-Profileinstellungen eingeben. Behördliche Dokumente gelten auch dann als zugestellt, wenn Sie hier KEINE aktuelle Emailadresse hinterlegt haben und entsprechend keine Benachrichtigung erhalten können.

**Hinweis:** Im Bereich **Abwesenheit** können Sie eine bis zu 28 Tage umfassende Abwesenheit erfassen:

| MEIN<br>POSTKORB                         |                                                                                                    |                         | 樣     |  |
|------------------------------------------|----------------------------------------------------------------------------------------------------|-------------------------|-------|--|
| Einstellungen<br>Allgemein               | Diese Einstellungen werden erst mit 01.                                                                                                    | 12.2019 berücksichtigt! |       |  |
| Verständigungen Dateiformate Abwesenheit | Abwesenheit<br>Status                                                                                                    |                         | Hilfe |  |
| Registrierung löschen                    | Sie haben momentan keine Abwesenheit                                                                                                    | konfiguriert.           |       |  |
|                                          | Neue Abwesenheit einrichten<br>Sie können sich für einen gewissen Zeitraum von der elektronischen Zustellung abwesend melden (z.B. Urlaub, Betriebsurlaub).<br>Die Meldung der Abwesenheit gilt unmittelbar. |                         |       |  |
|                                          | Abwesenheit von:                                                                                                    | 01.01.2020 00:00        |       |  |
|                                          | Abwesenheit bis:                                                                                                    | 28.01.2020 23:59        |       |  |
|                                          | Abwesenheit speichern                                                                                                    |                         |       |  |

Damit ist Ihr USP-Mein Postfach fertig eingerichtet und Sie haben die Registrierung Ihres Unternehmens für die E-Zustellung abgeschlossen.

# 4. Freiwillige Einrichtung eines weiteren Postbevollmächtigten im USP

Als USP-Administrator können Sie alle E-Government Anwendungen (USP-Funktionen) selbst wahrnehmen oder einzelne Funktionen, wie z.B. das Abholen von E-Zustellungen in Ihrem USP-Postfach an Mitarbeiter delegieren. Das Recht für die Abholung von E-Zustellungen heißt beim USP: "Postbevollmächtigter".

Sie können dieses Recht an eine oder mehrere Personen in Ihrem Unternehmen vergeben. Dieser Postbevollmächtigte kann anschließend mit seinen persönlichen Zugangsdaten (seiner eigenen Handy-Signatur!) die E-Zustellungen für Ihr Unternehmen abholen.

Zur Einrichtung der **Postbevollmächtigung** klicken Sie nach dem Einstieg im USP oben rechts auf **ADMINISTRATION AUFRUFEN:** 

| Mein USP                                                  |
|-----------------------------------------------------------|
|                                                           |
|                                                           |
| > Unternehmensdaten anzeigen<br>> Administration aufrufen |
| >Logo einfügen                                            |
|                                                           |

Mit dem Menüpunkt **BENUTZERKONTEN VERWALTEN/NEUES KONTO ANLEGEN** können Sie zuerst ein neues USP-Benutzerkonto anlegen und anschließend mit dem Menüpunkt **VERFAHRENSRECHTE VERWALTEN** für den neuen Benutzer das **POSTBEVOLLMÄCHTIGTER**-Recht freischalten:

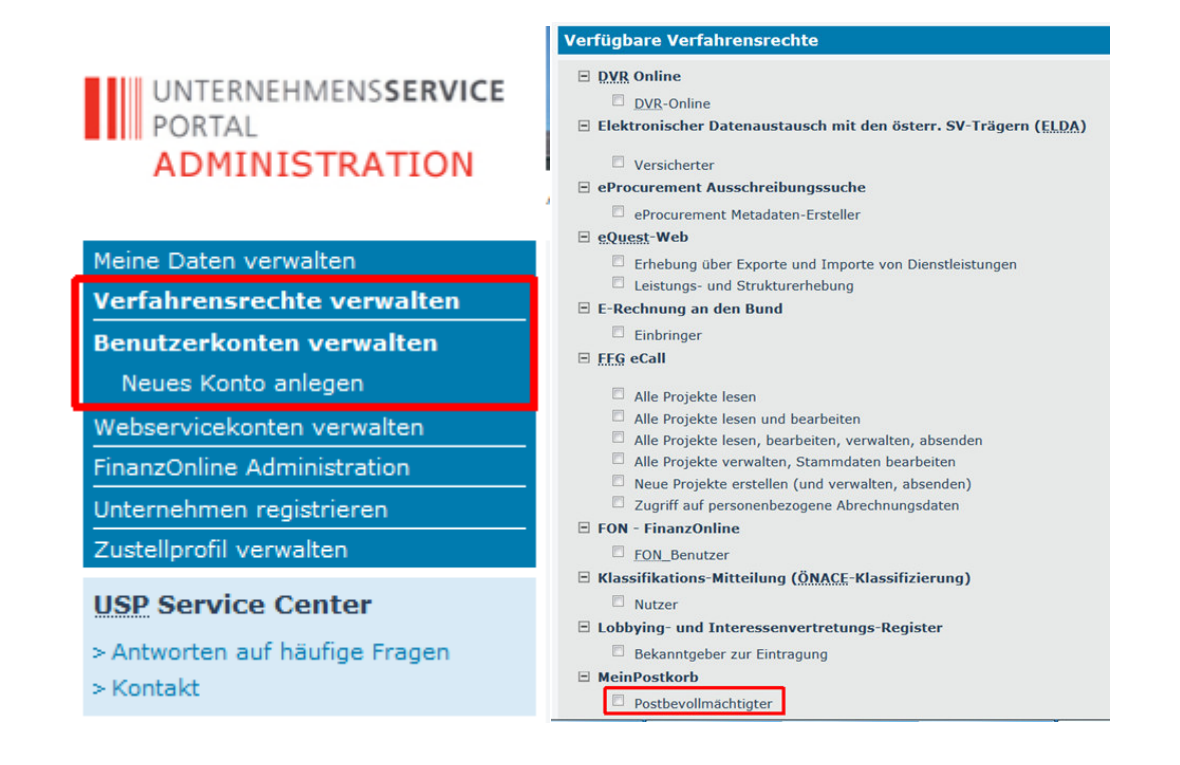

# 5. Löschen der Registrierung zur elektronischen Zustellung

Unternehmen, die in ihrem FinanzOnlinezugang zur elektronischen Zustellung von Finanzamtsmitteilungen in die FinanzOnline-Databox eingewilligt haben, werden mit 1.12.2019 automatisch für die elektronische Zustellung mittels USP-Postfach registriert.

Wenn Sie auf Grund der Unterschreitung der steuerpflichtigen Umsatzgrenzen (aktuell 30.000  $\in$ , ab 2020 voraussichtlich angehoben auf 35.000  $\in$ ) nicht zur Teilnahme an der E-Zustellung verpflichtet sind, können Sie ab 1.12.2019 diese Registrierung direkt in Ihrem Postkorb löschen:

| MEIN<br>POSTKORB      | Impressum                   |                               | Hilfe                            |                 | 忿                |
|-----------------------|-----------------------------|-------------------------------|----------------------------------|-----------------|------------------|
| Einstellungen         | Registrierung lösch         | en                            |                                  |                 | Hilfe            |
| Allgemein             |                             |                               |                                  |                 |                  |
| Verständigungen       | Registrierung am Telino     | enmerverzeichnis loschen      |                                  |                 |                  |
| Dateiformate          | Falls Sie keine elektron    | ische Behördenschreiben m     | ehr erhalten wollen, könne       | n Sie hier Ihre | Registrierung am |
| Abwesenheit           | Teilnehmerverzeichnis lösch | nen. Die Abmeldung von der el | ektronischen Zustellung gilt unr | nittelbar.      |                  |
| Registrierung löschen |                             |                               |                                  |                 |                  |
|                       | löschen                     |                               |                                  |                 |                  |

#### **USP-Hotline**

Das Unternehmens-Service-Portal hat eine gute Hotline, die Ihnen bei allen Fragen österreichweit zum Ortstarif zur Verfügung steht unter 050 233 733; (Montag bis Donnerstag, 8-16 Uhr, Freitag 8-14:30, sofern kein Feiertag).